## 最後に閉じたチャートの再表示 MATRIX TRADER

閉じてしまったチャートをもう一度表示させたい場合、一番最後に閉じたチャートを表示する方法があります。

## (1)メニューバー【チャート】▶【チャートの追加(テンプレート指定)】 ②最後に閉じたチャートをクリックしてから【チャートを開く】をクリッ をクリックします。 クします。 新規チャートを開く $\times$ MATRIX TRADER 🔡 MATRIXTRADER N 元にするテンプレート 設定 表示 情報 クイック注文 特殊注文 チャート 入出金 履歴検索/報告書 サポート/サーt ■…/ \_\_\_ 固定テンブレート チャートの追加 基本テンブレート(黒)(デフォルト) 預託証拠金額 2,877,096 有効証拠 チャートの追加(テンプレート指定) 基本テンプレート(白) 🔽 売注文 🗾 寛注文 🏬 クイック注文 テンプレートの管理 ユーザーテンプレート MT4チャート 最後に開じたチャ 16:43 DJ-【市場の声】韓国株 日経平均 /6・7安値) MATRIXチャート(HTML5版) MATRIXTRADER TRA トレードチャート 未来予測チャート XTRADER N a IMALIALIALIANDALIA MATRIXTRADER N MATRIXTRAL MATRIXTRADER N XTRADER\_N USD/JPY, 5分足, ローソク(BID), 100本 MATRIXTRADER\_N MATRIXTRA チャートを開く キャンセル 【最後に閉じたチャート】をクリックすると チャートの情報が表示されます。

## ③チャートが表示されました。

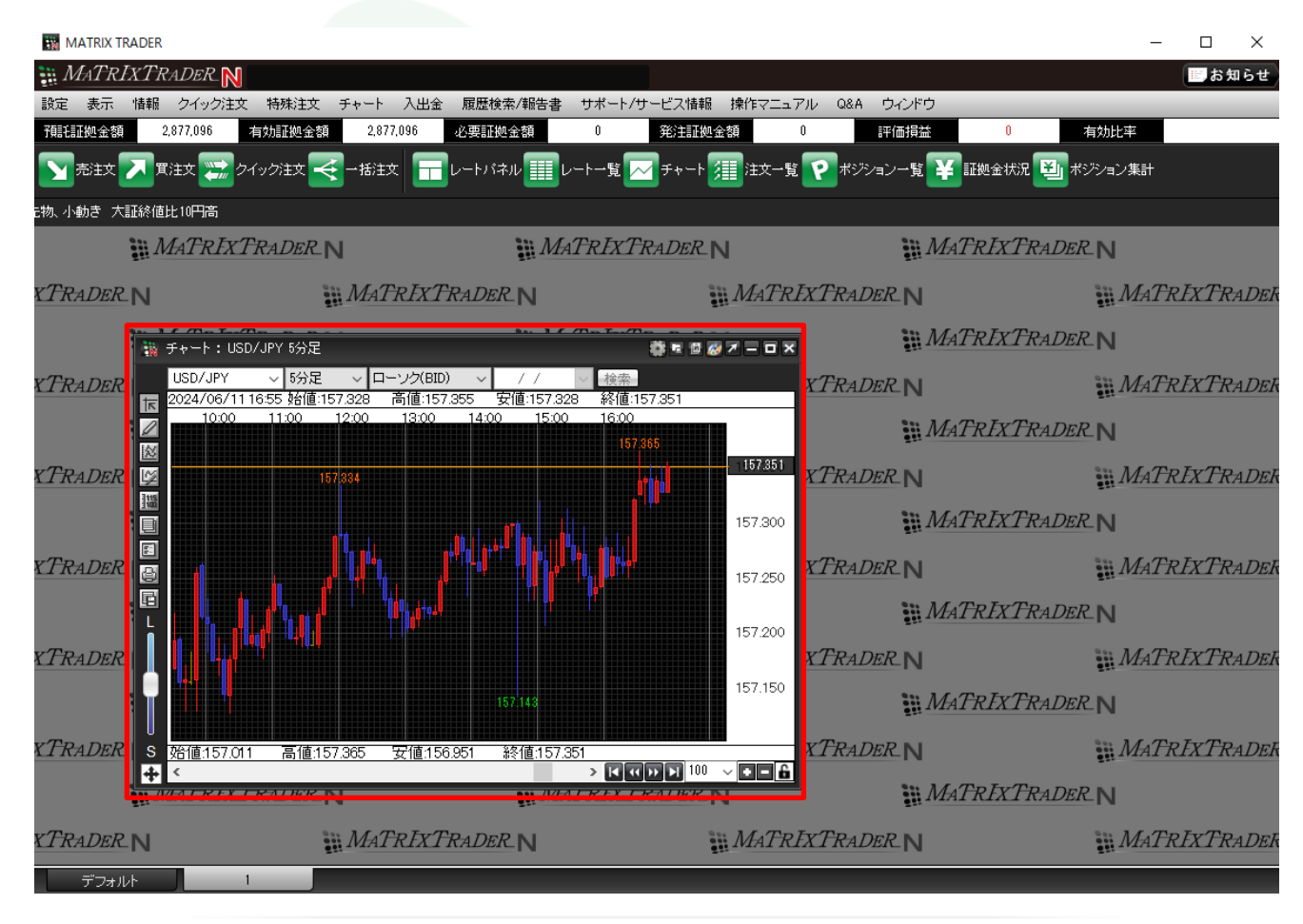

⊾